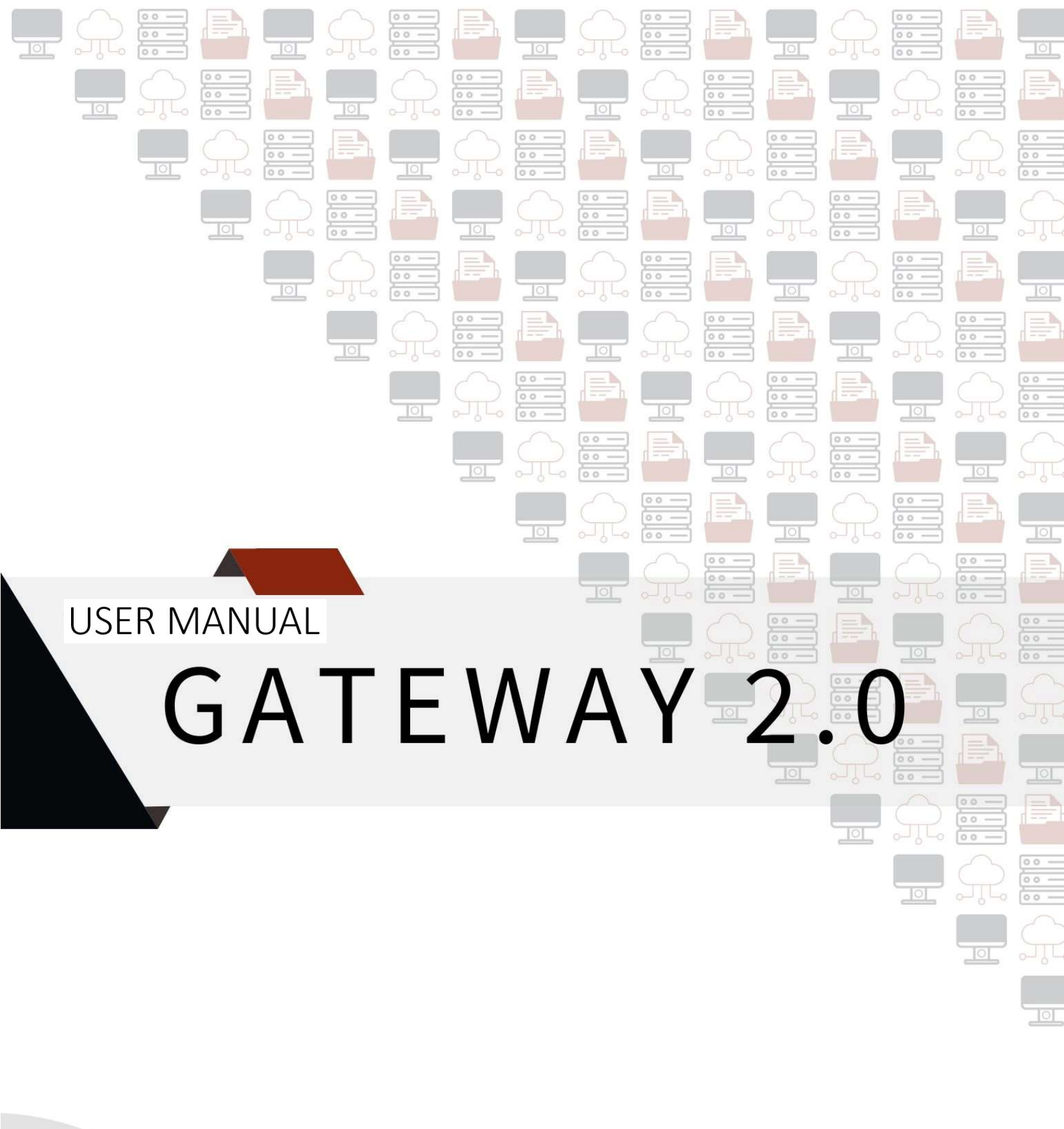

### Table of Contents

| Initial configuration                                                             | 1                                                                                                    |
|-----------------------------------------------------------------------------------|----------------------------------------------------------------------------------------------------|
| User interface                                                                    | 2                                                                                                    |
| 2.1 Live state                                                                    | 3                                                                                                    |
| 2.1.1 Phantom™ sensor configuration                                               | 5                                                                                                    |
| 2.2 General                                                                       | 13                                                                                                    |
| 2.3 Collection                                                                    | 16                                                                                                    |
| 2.4 EI Analytic                                                                   | 19                                                                                                    |
| 2.5 Modbus                                                                        | 21                                                                                                    |
| 2.6 MQTT                                                                          | 22                                                                                                    |
| 2.7 System tools                                                                  | 23                                                                                                    |
| 2.8 Offline storage                                                               | 25                                                                                                    |
| 2.9 Security                                                                      | 26                                                                                                    |
| Gateway 2.0 reset types                                                           | 28                                                                                                    |
| 2<br>2<br>2<br>2<br>2<br>2<br>2<br>2<br>2<br>2<br>2<br>2<br>2<br>2<br>2<br>2<br>2 | Initial configuration.         User interface         1       Live state.         2.1.1 Phantom™ sensor configuration.         2.2 General.         2.3 Collection.         2.4 El Analytic         2.5 Modbus         2.6 MQTT         2.7 System tools         2.8 Offline storage         2.9 Security         9 Security         Gateway 2.0 reset types. |

# **1. Initial configuration**

The Phantom<sup>™</sup> Gateway 2.0 is a device that connects Phantom<sup>™</sup> condition monitoring sensors to the outside world via the cloud or your local database. Gateway devices can communicate to your network via Wi-Fi or Ethernet connectivity; and communicate with sensors using Bluetooth BLE 5.0.

When the Gateway is connected to a power source for the first time, it will start operating as a HotSpot access point with the name "EIPHANTOMGW".

To access the Gateway settings, follow these steps:

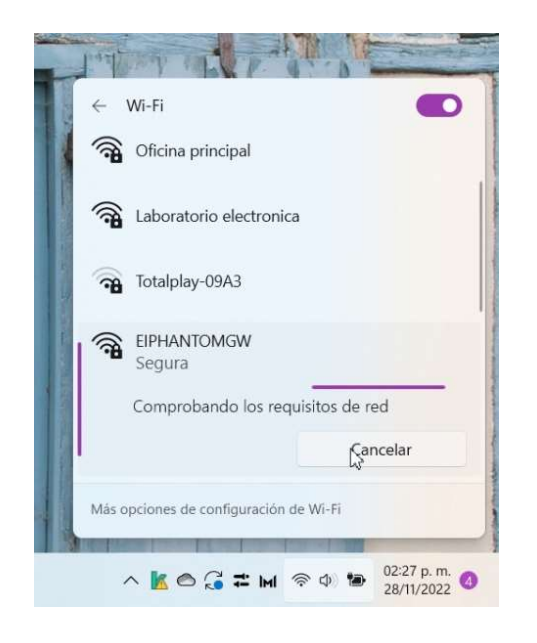

Find the Gateway among the available Wi-Fi networks on your computer.

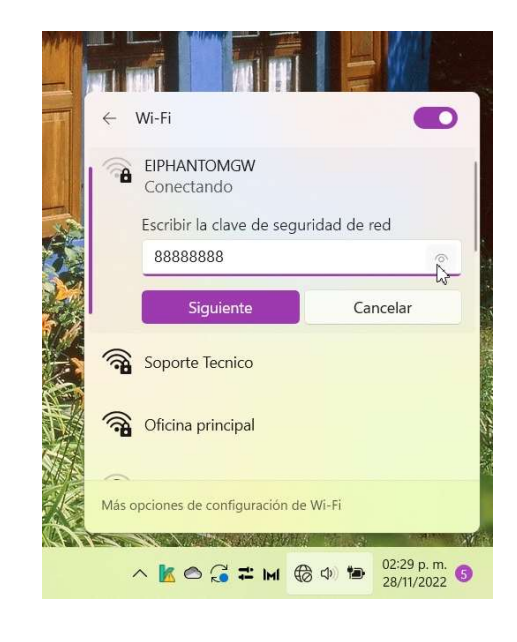

Connect to the network by typing the password, which will always be "88888888" (the number 8 repeated 8 times).

Once connected to the network, with the help of any web browser, go to the device's configuration page by entering the IP address: 192.168.4.1.

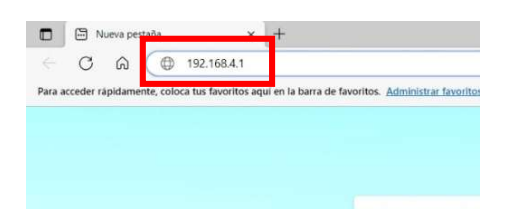

# 2. User interface

On the Gateway configuration page, you will find three main sections:

- Gateway serial number
- Configuration menu
- Display of configurations

| 🗖 📔 Phantom Gateway | admin console × +                                                                                                    |           |              | - 0      | ×      |
|---------------------|----------------------------------------------------------------------------------------------------|-----------|--------------|----------|--------|
| < C ⋒ ▲             | No seguro   192.168.100.54/#/                                                                                                    | An at to  | ₹_=          | <u>ک</u> |        |
| 😑 🕌 El Phantom      | (589245011)                                                                                                    |           |              |          | ٩      |
| Live state          | Gateway Serial Number: 589245011                                                                                                    |           |              |          | *      |
| General             | Version: 32BT120S9 This gateway is not setup to send data anywhere. Please go to the setup and setup a data destination such as Erbessd Instrument's cloud El Analytic |           |              |          | *      |
| Collection          | Uptime: 3 hours 4 minutes<br>Total memory: 498 Mb / Free: 404 Mb<br>System Temperature: 49° C / BT: 40° C                                                              |           |              |          | 1<br>0 |
| El Analytic         | Storage total: 12991 Mb Free: 12944 Mb<br>CPU Load: 51%<br>Wifi connection IP: 192 168 100 54                                                                          |           |              |          | 0      |
| Modbus              | Sensors: 278 Paired: 1                                                                                                    |           |              |          | E      |
| MQTT                | search                                                                                                    |           |              |          | +      |
| System tools        |                                                                                                    |           |              |          |        |
| Offline storage     | sort by<br>Serial Number All                                                                                                    |           | *            |          |        |
| Security            |                                                                                                    |           |              |          |        |
| Repeater            |                                                                                                    |           |              |          |        |
|                     | ₀₀0 🖾 3 ₀₀0 🖾 4                                                                                                    |           |              |          | Ð      |
|                     | Serial: 2 version: 174<br>Type: Triaxial Vibration (High range) Type: Triaxial Vibration (High range) Type: Triaxial Vibration (High range)                            | ih range) | - <b>^-)</b> |          | ¢3     |

### 2.1 Live state

| Phantom Gateway admin cons | xole x +                                                                                                  |                                                                 |                                                               |       |              | -        | ٥ | ×        |
|----------------------------|----------------------------------------------------------------------------------------------------|-----------------------------------------------------------------|---------------------------------------------------------------|-------|--------------|----------|---|----------|
| ← C ŵ ▲ No segur           | 0   192.168.100.54/#/                                                                                     |                                                                 | A <sub>2</sub>                                                | வக ல் | ₹_≡          | <u>ب</u> |   |          |
|                            | )11)                                                                                                    |                                                                 |                                                               |       |              |          | ^ | ٩        |
| Live state                 | Gateway Serial Number: 589245011                                                                          |                                                                 |                                                               |       |              |          |   | <b>↑</b> |
| General                    | Version: 32BT12OS9 This gateway is not setup to send data anywhere. Please ge                             | o to the setup and setup a data destination such as Erbessd     | Instrument's cloud El Analytic                                |       |              |          |   | -        |
| Collection                 | Uptime: 3 hours 4 minutes<br>Total memory: 498 Mb / Free: 404 Mb<br>System Temperature: 49° C / BT: 40° C |                                                                 |                                                               |       |              |          |   | 10<br>10 |
| El Analytic                | Storage total: 12991 Mb Free: 12944 Mb<br>CPU Load: 51%<br>Wifi connection IP: 192.168.100.54             |                                                                 |                                                               |       |              |          |   | 0        |
| Modbus                     | Sensors: 278 Paired: 1                                                                                    |                                                                 |                                                               |       |              |          |   | •        |
| MQTT<br>System tools       | search                                                                                                    |                                                                 |                                                               |       |              |          |   |          |
| Offline storage            | sort by                                                                                                   | -1                                                              | show only                                                     |       |              |          |   |          |
| Security                   | Serial Number                                                                                             | ↓                                                               | All                                                           |       | •            |          |   |          |
| Repeater                   |                                                                                                    | < 1 2 3 4 5 6 >                                                 |                                                               |       |              |          |   |          |
|                            | al 2                                                                                                    | 10 🔽 3                                                          | ₀0 <b>0 🔽 4</b>                                               |       |              |          |   | Ð        |
|                            | Serial: 2 Version: 174<br>Type: Triaxial Vibration (High range)                                           | Serial: 3 version: 174<br>Type: Triaxial Vibration (High range) | Serial: 4 version: 174<br>Type: Triaxial Vibration (High rang | ge)   | ~ <b>}~)</b> |          | • | 窃        |

In the first panel you will find the Gateway status information.

- Gateway Serial Number: Gateway serial number.
- Version: Current firmware version.
- **Uptime**: Time the Gateway has been on.
- **Total memory**: Total and available RAM memory.
- **System Temperature:** Internal temperature of device.
- **Storage total:** Total storage and available storage on the SD card.
- **CPU Load:** System Load.
- Wi-Fi connection IP: Current IP address of the Gateway.
- **Sensors:** Sensors detected and sensors paired with the Gateway.

The panel will appear red until the Gateway is configured to send data to a specific site.

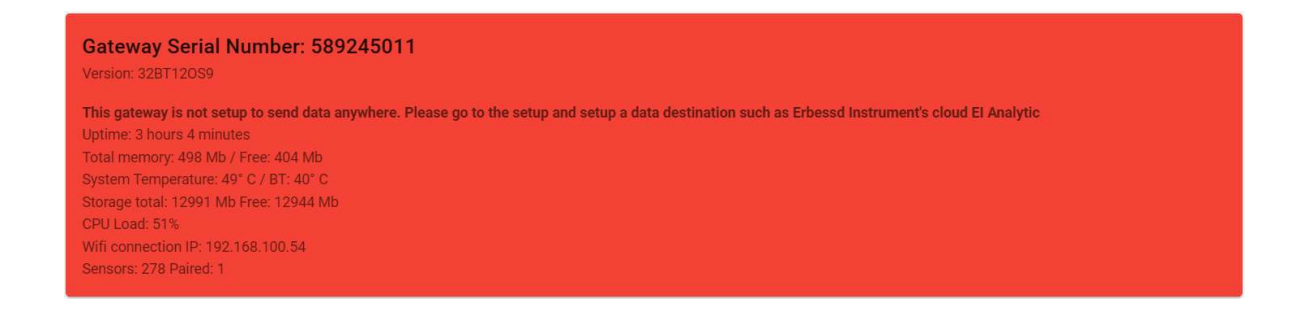

Once the Gateway has been configured to send to a database, the panel will appear white.

| Gateway Serial Number: 589245011       |  |
|----------------------------------------|--|
| Version: 33BT12OS9                     |  |
| Uptime: 19 hours 22 minutes            |  |
| Total memory: 498 Mb / Free: 401 Mb    |  |
| System Temperature: 50° C / BT: 40° C  |  |
| Storage total: 12991 Mb Free: 12943 Mb |  |
| CPU Load: 32%                          |  |
| Wifi connection IP: 192.168.100.54     |  |
| Monitor IP: 192.168.100.243            |  |
| Sensors: 426 Paired: 1                 |  |

After the first panel, you will find the search options. In the search bar you can type the serial number of the

search

sensor you want to configure.

| Serial Number   | h |  |  |
|-----------------|---|--|--|
| Last seen       |   |  |  |
| Node type       |   |  |  |
| Signal strength |   |  |  |
| Battery         |   |  |  |
| Last download   |   |  |  |

**Sort by** allows you to choose from several

options to sort the list of sensors.

- Serial Number
- Last seen by the Gateway.
- Node type
- Signal strength
- Battery level
- Last downloaded

The next button defines the order of the sensors according to the option you have previously chosen:

E1 From highest to lowest

**Show only** will show you all sensors in the selected category.

- All: All sensors.
- **Paired:** Paired sensors.
- Unpaired: Sensors not paired.
- Low Battery: Low battery sensors.
- Low signal: Low signal sensors.
- Favorites: Sensors marked as Favorites.
- Ignored: Sensors ignored in the past.
- **Secured:** Sensors with encryption enabled.
- **Unsecured:** Sensors with encryption disabled.

### 2.1.1 Phantom<sup>™</sup> sensor configuration

You can find the sensors listed with the serial number at the top and some buttons as shown in the picture.

**Signal strength:** appears when the cursor passes over the icon.

Set sensor name: Change the sensor name and it will be displayed on the first line instead of the serial number.

| ursor passes | •1 2 189294726<br>•55 189294726 version: 178<br>•55 Triaxial Vibration (High range) |  |
|--------------|-------------------------------------------------------------------------------------|--|
| name and it  | Friendly name<br><u>Phantom</u> Gen 3                                               |  |

189294726

Serial: 189294726 version: 178

Type: Triaxial Vibration (High range)

| show only<br>All | *   |
|------------------|-----|
| show only        |     |
| All              | ī   |
| Paired           |     |
| Unpaired         |     |
| Low battery      | - 1 |
| Low signal       |     |
| Favorites        | •   |

CANCEL SET

Below you can see the serial number, firmware version and sensor type.

**189294726** Serial: 189294726 version: 178

### Serial: 189294726 version: 178 Type: Triaxial Vibration (High range)

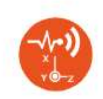

In the frame you will also see information about the sensor.

- Last seen: Last time the Gateway saw the sensor.
- Velocity RMS: RMS value measured on each axis.
- Battery voltage: Sensor battery voltage.
- Sensor Temperature: Sensor internal temperature.

**Pair** Allows you to pair the sensor with the Gateway. The sensors will not automatically connect to the Gateway if you do not link them.

After pairing the sensor with the Gateway, more configuration options will appear.

**Unpair** Unpairs the sensor from the Gateway.

**Favorite H**: Adds the sensor to the list of favorites.

**Collect waveform now**  $\stackrel{\text{de}}{=}$ : Request a collection of the Time Waveform (TWF) and frequency spectrum (FFT) at instantly. A blue message will appear, indicating that the signal is being downloaded.

UNPAIR E & C & V Downloading waveform: downloading IB9294726 Serial: 189294726 version: 178 Type: Triaxial Vibration (High range)

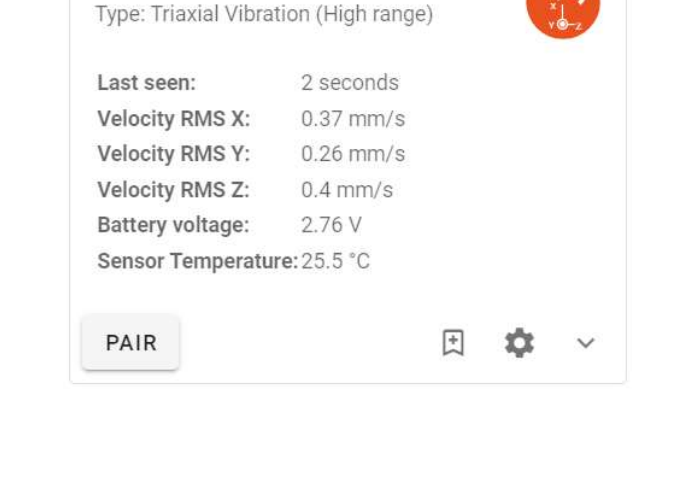

| Timed collection           |        | ~   |
|----------------------------|--------|-----|
| Triggered collection       |        | ~   |
| Velocity RMS Alarms        |        | ~   |
| Custom collection settings |        | ~   |
|                            | CANCEL | SET |

**Collection settings** (): Displays four options for the data sending configuration of the specific sensor.

| imed collection                         |  |
|-----------------------------------------|--|
| collection mode                         |  |
| Follow global collection setting        |  |
| Interval                                |  |
| Time of the day                         |  |
| Disable timed collection on this sensor |  |

**Timed collection:** Allows you to select the sensor collection mode, among the four available options.

**Follow global collection setting:** Causes the sensor to record data according to the global configuration of the Gateway.

**Interval:** Allows you to send data with a defined interval. You can switch between minutes, hours or days as long as you stay within the allowed range of the sensor.

**Time of the day:** You can choose specific times of the day to send data. When you click on **Custom waveform collection time** a clock will appear, allowing you to choose the time you want. By clicking on ADD TIME you can add this time to the list. You can add several hours by repeating this process, and delete them with REMOVE.

| Collection mode<br>Follow global collection setting |         | - |
|-----------------------------------------------------|---------|---|
|                                                     |         |   |
|                                                     |         |   |
|                                                     |         |   |
| Timed collection                                    |         | ~ |
|                                                     |         |   |
| Collection mode                                     |         |   |
| Interval                                            |         | • |
| Waveform/Thermal image collection interval          |         |   |
| 30                                                  | Minutes | * |

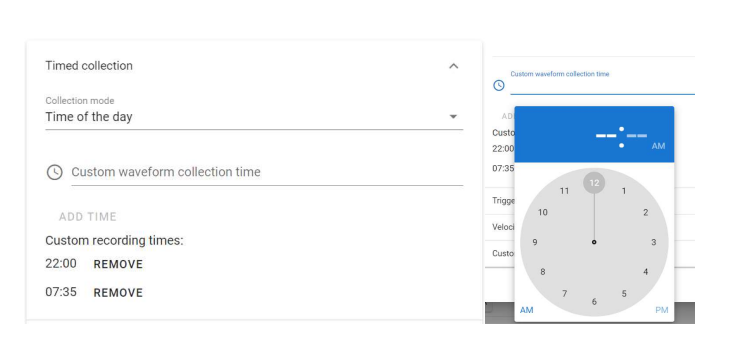

Disable timed collection on this sensor: Disables TWF

Disable timed collection on this sensor

Collection mode

and FFT collection.

| ĵ | Triggered collection    | ~ |
|---|-------------------------|---|
| - | Fridaer collection type |   |
|   | None                    |   |
|   | Current                 |   |
| 1 | RPM                     |   |
| 1 | Dry contact             | _ |

In the **Triggered collection** section, you can link your vibration sensors with sensors for other parameters, such as current, RPM speed and dry contact.

For example, when selecting RPM, you can search in the **Triggering sensor** part for the available RPM Phantom<sup>™</sup> sensors to link to.

Then select the time in which the sensor can be reactivated.

In **Min RPM** and **Max RPM** enter the minimum and maximum speed of the range.

The vibration sensor will be activated when it detects the measured RPM value is within the configured range.

#### Sensor collection settings

| Timed collection                        |         | ~ |
|-----------------------------------------|---------|---|
| Triggered collection                    |         | ^ |
| Trigger collection type                 |         |   |
| RPM                                     |         | • |
| Triggering Sensor                       |         |   |
| 189259700                               |         | • |
| Time to ignore trigger after collection |         |   |
| 12                                      | Minutes | • |
| Min RPM                                 |         |   |
| 0                                       |         |   |
| Max RPM                                 |         |   |
| 0                                       |         |   |
| Velocity RMS Alarms                     |         | ~ |
| Custom collection settings              |         | ~ |

| Alarm level 1 (m                                                                             | m∕₅)                                     |                     |
|----------------------------------------------------------------------------------------------|------------------------------------------|---------------------|
| Axis X                                                                                       | Axis Y                                   | Axis Z              |
| 10                                                                                           | 10                                       | 10                  |
| Alarm level 2 (m<br>Axis X                                                                   | m∕s)<br>Axis Y                           | Axis Z              |
| Alarm level 2 ( <sup>m</sup><br>Axis X<br>12                                                 | m∕₅)<br>Axis Y<br>12                     | Axis Z<br>12        |
| Alarm level 2 (m<br>Axis X<br>12<br>Alarm count threshole                                    | m/s)<br>Axis Y<br>12                     | Axis Z<br>12        |
| Alarm level 2 (m<br>Axis X<br>12<br>Alarm count threshold<br>1                               | d                                        | Axis Z<br>12<br>Cou |
| Alarm level 2 (m<br>Axis X<br>12<br>Alarm count threshold<br>1<br>Time to Ignore alarm       | d Axis Y<br>12                           | Axis Z<br>12<br>cou |
| Alarm level 2 (m<br>Axis X<br>12<br>Alarm count threshold<br>1<br>Time to ignore alarm<br>15 | M/s)<br>Axis Y<br>12<br>after collection | Axis Z<br>12<br>Cou |

In Custom collection settings you can select Override

global collections settings to modify the settings for

\* These options are explained in the **Collection** section.

this sensor only. Otherwise the sensor will take the

global settings from the Gateway.

In the **Velocity RMS Alarms** section, you can activate the sensor alarms.

**Alarm level 1** will cause the sensor to send TWF and FFT if the mm/s level is exceeded in any of the measured axes.

**Alarm level 2** will trigger a notification if the value in mm/s is exceeded in any of the measured axes.

**Alarm count threshold** is the alarm check interval; it is defined in **counts** or sequences.

**Time to ignore alarm after collection** indicates how much time must pass before the sensor can alarm again.

| Custom collection settings             |       |
|----------------------------------------|-------|
| ✓ Override global collections settings |       |
| Mode                                   |       |
| Triaxial                               | •     |
| Sample rate                            |       |
| 25.6                                   | kHz 👻 |
| Lines of resolution                    |       |
| 6,400 (16,384 samples per channel)     | *     |
| Range                                  |       |
| ± 8 g                                  |       |

CANCEL SET

| n sensor settings           |        |     |
|-----------------------------|--------|-----|
| General                     |        | ~   |
| Vibration triaxial settings |        | ~   |
|                             | CANCEL | SET |

In sensor settings 🌣 allows you to modify the internal settings of the sensor.

| Click <b>SET</b> to save the changes in the sensor. |  |
|-----------------------------------------------------|--|
|                                                     |  |
|                                                     |  |
|                                                     |  |
|                                                     |  |

Finally, in **Vibration triaxial settings** are the options for the RMS value calculation:

Only enable this if you want this sensor to connect to an older Gateway v1

~

seconds

V

SET

CANCEL

In sensor settings

General

8 dbm

Max transfer power

Sensor update interval 30

Vibration triaxial settings

Connect to Phatom Gateway v1

- Lower cutoff or Higher cutoff: Allows you to define the frequency range.
- **Calculation range:** Choose the dynamic range.
- **Sample rate:** Selects the sample rate and maximum frequency.
- **Lines of resolution:** Choose the resolution lines for the calculation.

In **General** you can change the transmission power, which is recommended to be set at 8 dbm.

**Sensor update interval** defines after how many seconds the sensor updates its status. This is called sequence or **count**.

You can check the **Connect to Phantom Gateway v1** option if you want this sensor to connect to a Gateway v1 receiver.

| In Sensor RMS Calculation lower cutoff Frequency  |    |
|---------------------------------------------------|----|
| 10                                                | Hz |
| In Sensor RMS Calculation higher cutoff Frequency |    |
| 1000                                              | Hz |
| In sensor RMS Calculation range                   |    |
| ± 8 g                                             |    |
| In sensor RMS Calculation sample rate             |    |
| 25.6 kHz / Fmax 10kHz                             | v  |
| In sensor RMS Calculation lines of resolution     |    |
| 6,400 (16,384 samples per channel)                | *  |

CANCEL SET

The Button 🐣 will display more information and options for the sensor.

- Last download: Time since last downloaded • signal.
- Last alarm download: Time since last signal downloaded by alarm.
- Last trigger download: Time since last signal • downloaded by trigger activation.
- Last seq change: Time elapsed in the last • sequence.
- Battery type: Sensor battery type. •

UNPAIR

FORGET

SLEEP

- Update interval: Update interval set in sensor.
- Max transfer power: Maximum transfer power set in sensor.
- Seq: Number of sequences that the sensor has been through.

ADVANCED

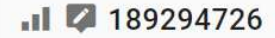

Serial: 189294726 version: 178 Type: Triaxial Vibration (High range)

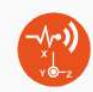

The Gateway hasn't seen this sensor in a long time. If you have removed it from your site you can use the forget feature to remove it. Last seen: 8 hours 2 minutes Velocity RMS X: 0.44 mm/s Velocity RMS Y: 0.3 mm/s Velocity RMS Z: 0.48 mm/s Battery voltage: 2.71 V Sensor Temperature: 23.75 °C Last download: Never Last alarm download: Never Last trigger download: Never Last seq change: 8 hours 2 minutes Battery type: CR2477 Update interval: 30 seconds Max transfer power: 8 dbm Seq: 59

Additional buttons are also displayed:

- **Unpair** Unlinks the sensor from the Gateway.
- **Forget** Forgets this sensor and its settings. It will not appear in the Gateway list until it sends data again.
- Sleep : Disables the sensor for battery conservation. The sensor will not take measurements or save new settings until it is reset with the magnetic key.
- Advanced Advanced : Allows you to add codes for specific firmware updates. This option requires the Gateway to have internet access. To avoid damage to your Phantom<sup>™</sup> sensors, do not enter a code without the help of a Technical Support assistant.

Some sensors require an update to connect to the Gateway 2.0. They will appear with a red box and the following option:

• **Update** UPDATE : Updates the sensor firmware to be compatible with Gateway 2.0.

| Serial: 189276342 version: 17 | 70                  | 5  |
|-------------------------------|---------------------|----|
| Type: Triaxial Vibration (Low | range)              | -2 |
| This node needs an update to  | o work with Erbessd |    |
| nstruments Phantom Gatew      | ay v2. You may need | to |
| estart it manually to perform | n the update.       |    |
| Last seen: 1 secondo          |                     |    |
| 001 00001 00000000            |                     |    |
| Last seen. I seconds          |                     |    |

## 2.2 General

| 🗖 🎽 Phantom Gatewa | y admin console x +                 |       |    |     | -        | ٥ | ×         |
|--------------------|-------------------------------------|-------|----|-----|----------|---|-----------|
|                    | No seguro   192.168.100.54/#/config | A∥ aa | to | ₹)≡ | <b>(</b> | 2 |           |
| = 🎽 El Phantom     | ≡ 1 Phantom (589245011)             |       |    |     |          | Î | Q         |
| Live state         | Enable WiFI                         |       |    |     |          |   | +.<br>•   |
| General            | Static IP Configuration             |       |    |     |          |   | -         |
| Collection         | Enable Repeater                     |       |    |     |          |   | <u>له</u> |
| El Analytic        |                                     |       |    |     |          |   | 0         |
| Modbus             |                                     |       |    |     |          |   | 0         |
| MQTT               | Enable OPC UA Server                |       |    |     |          |   | +         |
| System tools       | Send data to custom Cloud           |       |    |     |          |   |           |
| Offline storage    | SAVE RESET                          |       |    |     |          |   |           |
| Security           |                                     |       |    |     |          |   |           |
|                    |                                     |       |    |     |          |   |           |
|                    |                                     |       |    |     |          |   | •         |
|                    |                                     |       |    |     |          | + | ŝ         |

**Enable Wi-Fi** Displays the settings for connecting the Gateway to a Wi-Fi network.

| WiFi Auth type<br>WPA Personal |  |
|--------------------------------|--|
|                                |  |
| WiFi Network name              |  |
| WiFi Password                  |  |
|                                |  |

the button  $\Tilde{}$  , which will display the found networks. Select the one you want to connect to.

|   | WiFi Network            | ^ |
|---|-------------------------|---|
|   | DIRECT-524843F5         |   |
|   | Oficina principal       |   |
|   | Laboratorio electronica | 6 |
| C | Soporte Tecnico         |   |
|   | Recepcion               |   |
| C | Totalplay-09A3-5G       |   |
|   |                         | ~ |

| The <b>Wi-Fi Auth type</b> option allows you to select the type |                                                             |  |  |  |  |
|-----------------------------------------------------------------|-------------------------------------------------------------|--|--|--|--|
|                                                                 | WiFi Auth type                                              |  |  |  |  |
| of network.                                                     | WPA Personal                                                |  |  |  |  |
| WPA Personal                                                    | WPA Enterprise                                              |  |  |  |  |
| WPA Enterprise                                                  |                                                             |  |  |  |  |
|                                                                 | In the <b>Wi-Fi Password</b> section, enter the password of |  |  |  |  |
| WiFi Password                                                   | the selected network. You can view the password or          |  |  |  |  |
| <b>O</b>                                                        | hide it with the button 🙅 🔌 🛛 🖊                             |  |  |  |  |

**Static IP Configuration** displays the options for configuring a static IP on the Gateway.

| Static IP Configuration | Enter the information for the static IP. Consult with you |
|-------------------------|-----------------------------------------------------------|
|                         | i department regarding tills information.                 |
| IP Address              |                                                           |
|                         | IP address                                                |
| Subnet mask             | Subnet mask                                               |
|                         | Default Gateway                                           |
| Default gateway         | • DNS                                                     |
|                         |                                                           |
| UNS                     |                                                           |

**Enable repeater** displays more options for the repeater mode.

- **Connect through repeater network:** Allows the Gateway to function as a repeater.
- Allow other Gateways to connect through this gateway: Allows other repeater gateways to connect directly to this gateway.
- Override default repeater network password: Add a password to connect as a repeater to the main gateway.

- Enable Repeater
- Connect trought repeater network
- Allow other Gateways to connect throught this gateway
- Override default repeater network password

The **Send data to El Monitor/Phantom Lib** option will trigger the sending of data from the Gateway to the El-Monitoring software or Phantom<sup>™</sup> Lib API on the same network.

If necessary you can also configure a static IP for EI-Monitoring.

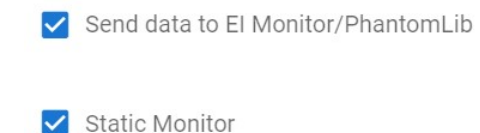

Static Monitor IP address/Hostname 192.168.100.84

Enable OPC UA Server
 This option allows you to enable the OPC UA server.
 Send data to custom Cloud
 Custom Cloud URL
 Custom Cloud URL
 Image: Custom Cloud URL
 Image: Custom Cloud URL
 Image: Custom Cloud URL
 Image: Custom Cloud URL
 Image: Custom Cloud URL
 Image: Custom Cloud URL
 Image: Custom Cloud URL
 Image: Custom Cloud URL
 Image: Custom Cloud URL
 Image: Custom Cloud URL
 Image: Custom Cloud URL
 Image: Custom Cloud URL
 Image: Custom Cloud URL
 Image: Custom Cloud URL
 Image: Custom Cloud URL
 Image: Custom Cloud URL
 Image: Custom Cloud URL
 Image: Custom Cloud URL
 Image: Custom Cloud URL
 Image: Custom Cloud URL
 Image: Custom Cloud URL
 Image: Custom Cloud URL
 Image: Custom Cloud URL
 Image: Custom Cloud URL
 Image: Custom Cloud URL
 Image: Custom Cloud URL
 Image: Custom Cloud URL
 Image: Custom Cloud URL
 Image: Custom Cloud URL
 Image: Custom Cloud URL
 Image: Custom Cloud URL
 Image: Custom Cloud URL
 Image: Custom Cloud URL
 Image: Custom Cloud URL
 Image: Custom Cloud URL
 Image: Custom Cloud URL
 Image: Custom Cloud URL
 Image: Custom Cloud URL
 Image: Custom Cloud URL
 Image: Custom Cloud URL
 Image: Custom Cloud URL
 Image: Custom Cloud URL
 Image: Custom Cloud URL
 Image: Custom Cloud URL
 Image: Custom Cloud URL
 Image: Custom Cloud URL
 Image: Custom Cloud URL
 Image: Custom Cloud URL
 Image: Custom Cloud URL
 Image: Custom Cloud UR

# 2.3 Collection

| Phantom Gateway | admin console x +                                                   | - 0 ×                                                    |
|-----------------|---------------------------------------------------------------------|----------------------------------------------------------|
| < C A (A        | No seguro   192.168.1.112/?#/collectionconfig                       | A <sup>n</sup> 85 12 12 12 12 12 12 12 12 12 12 12 12 12 |
| El Phantom (    | (589245011)                                                         |                                                          |
| Live state      | Disable Waveform/Thermal image collection                           |                                                          |
| General         | Waveform/Thermal image collection interval                          | Minutes                                                  |
| Collection      |                                                                     |                                                          |
| El Analytic     | Mode<br>Triaxial                                                    | · · · · · · · · · · · · · · · · · · ·                    |
| Modbus          | Sample rate                                                         | +                                                        |
| MQTT            | 25.6 kHz / Fmax 10kHz                                               | · · ·                                                    |
| System tools    | Lines of resolution<br>6,400 (16,384 samples per channel)           | · ·                                                      |
| Offline storage |                                                                     |                                                          |
| Security        | Recording time: 0.64 seconds                                        |                                                          |
|                 | Range for high range sensors<br>± 8 g / 0.00024g sensing resolution |                                                          |
|                 | Range for low range sensors<br>+ 8.a./0.00024g sensing resolution   | ·                                                        |
|                 |                                                                     |                                                          |
|                 |                                                                     | ν.                                                       |
| Disable Wav     | efrom/Thermal image collection allows                               |                                                          |
| you to stop t   | he collection for only those files that                             |                                                          |
| you to stop t   | the conjection for only those mes that                              | Disable Waveform/Thermal image collection                |
| contain TWF     | , FFT and thermographic images.                                     |                                                          |
|                 |                                                                     |                                                          |
|                 |                                                                     | With this option you can set the collection interval for |
| Waveform/Th     | ermal image collection interval Minutes                             | TWF, FFT and thermographic images.                       |
| -               |                                                                     |                                                          |

|                                                          | Mode<br>Triaxial | * |
|----------------------------------------------------------|------------------|---|
| Mode switches the type of data collection between        | Mode             |   |
| Triaxial (three axes simultaneously) or Single Axis (one | Triaxial         |   |
| axis or three axes sequentially).                        | Single Axis      |   |

| When you select <b>Single Axis</b> , the <b>Axis</b> option will            |
|-----------------------------------------------------------------------------|
| appear, where you can choose the axis on which you                          |
| want to collect data ( <b>x, y</b> or <b>z</b> ), or if you want to collect |
| on all axes <b>sequentially</b> .                                           |

| Axis     |      |      |  |  |
|----------|------|------|--|--|
| x        |      |      |  |  |
| Y        |      |      |  |  |
| z        |      |      |  |  |
| sequenti | ally |      |  |  |
| neeerung |      | <br> |  |  |

| ample rate<br>55.6 kHz / Fmax 10kHz | ·                                                          |
|-------------------------------------|------------------------------------------------------------|
| Samole rate                         |                                                            |
| 25.6 kHz / Fmax 10kHz               | With this option you can select the <b>Sample rate</b> and |
| 12.8 kHz / Fmax 5kHz                | maximum frequency of the sensor measurement.               |
| 6.4 kHz / Fmax 2.5kHz               |                                                            |
| 3.2 kHz / Fmax 1.25kHz              |                                                            |
| 1.6 kHz / Fmax 625Hz                |                                                            |

If you selected **Triaxial** in the **Mode** section, you can choose between the following options for the resolution lines: If you selected **Single axis** in the **Mode** section, you can choose between the following options for the resolution lines:

| Lines of resolution                 | Lines of resolution                |
|-------------------------------------|------------------------------------|
| 6,400 (16,384 samples per channel)  | 25,600 (65,536 samples)            |
| 12,800 (32,768 samples per channel) | 25,600 (76,800 samples)            |
| 2 0 g7 0.0002-1g ochoing recorden   | 2 0 9 / 0.0002 19 0010119 10001011 |

According to the selected collection type, sample rate and resolution lines, the collection time will change and will be displayed in **Recording time**.

Recording time: 10.24 seconds

You can select the dynamic range in which your sensors will collect data.

| Recording time: 10.24 seconds      |  |
|------------------------------------|--|
| Range for high range sensors       |  |
| ± 8 g / 0.00024g sensing resoltion |  |
|                                    |  |

Range for low range sensors ± 8 g / 0.00024g sensing resolution For high range sensors, you can choose from the following options:

#### Range for high range sensors

± 8 g / 0.00024g sensing resoltion

± 16 g / 0.00048g sensing resolution

± 32 g / 0.00096g sensing resolution

For high sensitivity sensors, you can choose from the following options:

Range for low range sensors

- ± 2 g / 0.00006g sensing resolution
- ±4g/0.00012 sensing resolution
- ± 8 g / 0.00024g sensing resolution

# 2.4 El Analytic

| 🗖 🎽 Phantom Gateway | radmin console x +                                             | - | ٥ | ×  |
|---------------------|----------------------------------------------------------------|---|---|----|
| ← C A ▲             | No seguro   192.168.1.112/?#/eianalytics A <sup>N</sup> as 🔂 🗲 | Ē |   |    |
| =                   | (589245011)                                                    |   | * | ٩  |
| Live state          | El Analytic Status: connected                                  |   |   | *  |
| General             | Connect to EI Analytic                                         |   |   |    |
| Collection          | Auth token                                                     |   |   | 10 |
| El Analytic         |                                                                |   |   | 0  |
| Modbus              | Sync machine names from El Analytic                            |   |   | +  |
| MQTT                | Send data to El Analytic                                       |   |   |    |
| System tools        | SAVE RESET                                                     |   |   |    |
| Offline storage     |                                                                |   |   |    |
| Security            |                                                                |   |   |    |
|                     |                                                                |   |   |    |
|                     |                                                                |   |   |    |
|                     |                                                                |   |   | €  |
|                     |                                                                |   | Ŧ | ŝ  |

In the EI Analytic window, the first thing you will see is the status of the Gateway regarding the service.

- El Analytic Status: connected
- El Analytic Status: disconnected

| Connect to El Analytic                | When you activate <b>Connect to El Analytic</b> ,more options will be displayed. |
|---------------------------------------|----------------------------------------------------------------------------------|
| El Analytic Status: connected         |                                                                                  |
| Connect to El Analytic                | You will be asked for the <b>Auth token</b> to connect to the                    |
| Auth token                            | cloud. This is available in your EI Analytic account.                            |
| ✓ Sync machine names from El Analytic | Send data to EI Analytic will send all collected                                 |
|                                       | measurements to the database on the EI Analytic                                  |
| Send data to El Analytic              | platform.                                                                        |
| SAVE RESET                            |                                                                                  |

Allow support representatives to access your Gateway

If you are not connected to EI Analytic but have internet access, this option will allow the Technical Support team to access your Gateway for troubleshooting.

### 2.5 Modbus

| D 🎍 Phantom Gateway | radmin console × +                        |                  |      |     | - | 0 | ×        |
|---------------------|-------------------------------------------|------------------|------|-----|---|---|----------|
|                     | No seguro   192.168.1.112/?#/modbusconfig | A <sup>™</sup> a | 5 20 | £_≡ | Ē |   |          |
| 😑 🎽 El Phantom      | (589245011)                               |                  |      |     |   | ^ | Q        |
| Live state          | Enable Modbus server                      |                  |      |     |   |   | *        |
| General             | SAVE                                      |                  |      |     |   |   | -        |
| Collection          |                                           |                  |      |     |   |   | *        |
| El Analytic         |                                           |                  |      |     |   |   | <b>0</b> |
| Modbus              |                                           |                  |      |     |   |   | +        |
| MQTT                |                                           |                  |      |     |   |   |          |
| System tools        |                                           |                  |      |     |   |   |          |
| Offline storage     |                                           |                  |      |     |   |   |          |
| Security            |                                           |                  |      |     |   |   |          |
|                     |                                           |                  |      |     |   |   |          |
|                     |                                           |                  |      |     |   |   | Ð        |
|                     |                                           |                  |      |     |   |   | ŝ        |
|                     |                                           |                  |      |     |   |   |          |
|                     |                                           |                  |      |     |   |   |          |

| Jelect a sell | isor |      | - | add a s |
|---------------|------|------|---|---------|
|               |      |      |   | you wa  |
| Sensor valu   | e    | <br> | • | able to |
| ADD           |      |      |   |         |

ng **the Enable Modbus server** option you can or in **Select a sensor** and add the parameter o receive in **Sensor value**. Then you will be erve them in the register table and save them

SAVE

# 2.6 MQTT

| Phantom Gateway  | admin consol × +                                          |         | -   | ٥ | ×       |
|------------------|-----------------------------------------------------------|---------|-----|---|---------|
| ← C A ▲          | No seguro   192.168.1.112/?#/mqttconfig A <sup>®</sup> ai | 10 TO T | ∎ @ | ۲ |         |
| = 🎽 El Phantom ( | (589245011)                                               |         |     | * | ٩       |
| Live state       | ✓ Enable MQTT Connection                                  |         |     |   | +.      |
| General          | protocol<br>mqtt:// → MQTT server                         |         |     |   | -       |
| Collection       | port.                                                     |         |     |   | هد<br>1 |
| El Analytic      | 1883                                                      |         |     |   | O       |
| Modbus           | Username                                                  |         |     |   | +       |
| System tools     | Password                                                  | 1       | 2   |   |         |
| Offline storage  |                                                           |         |     |   |         |
| Security         | Торіс                                                     |         |     |   |         |
|                  | Publish waveforms                                         |         |     |   |         |
|                  | SAVE RESET                                                |         |     |   | œ       |
|                  |                                                           |         |     | Y |         |

You can connect to your MQTT server by adding your credentials and topic to login.

### 2.7 System tools

| Phantom Gateway admin consol 🗙 | +                        |       |    |     | - | ٥ | ×        |
|--------------------------------|--------------------------|-------|----|-----|---|---|----------|
| ← C බ ▲ No seguro   1          | 92.168.4.1/#/systemtools | A∿ a∌ | to | ₹'≡ | œ |   |          |
|                                | (589245011)              |       |    |     |   | - | ٩        |
| Live state                     | System firmware update   |       |    |     | ~ |   |          |
| General                        | System utilities         |       |    |     | ~ |   | 20       |
| Collection                     | Date and time            |       |    |     | ~ |   | 0        |
| El Analytic                    |                          |       |    |     |   |   | <b>0</b> |
| Modbus                         |                          |       |    |     |   |   | 1        |
| MQTT                           |                          |       |    |     |   |   |          |
| System tools                   |                          |       |    |     |   |   |          |
| Offline storage                |                          |       |    |     |   |   |          |
| Security                       |                          |       |    |     |   |   |          |
|                                |                          |       |    |     |   |   |          |
|                                |                          |       |    |     |   |   |          |
|                                |                          |       |    |     |   |   | €        |
|                                |                          |       |    |     |   | · | ŝ        |

**System Firmware Update** shows you the options for updating your Gateway 2.0.

Check online update

CHECK ONLINE UPDATE allows you to

check for firmware updates for the Gateway. Internet access is required for this option.

Below the button, the current version of the Gateway and the latest version available will be displayed.

**Firmware file** Firmware file Allows you to upload the firmware file directly from your computer to update the Gateway. This option does not require internet access.

System utilities displays the following options:

| ^ |
|---|
|   |
|   |
|   |
|   |
|   |

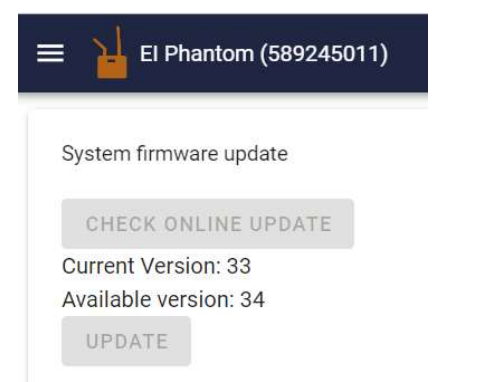

SYSTEM RESTART

Resets the Gateway without deleting any configuration.

| Displays the system log.                                                                                                    |                                                                                                    |
|----------------------------------------------------------------------------------------------------|----------------------------------------------------------------------------------------------------|
| Date and time                                                                                                    |                                                                                                    |
| Timezone<br>Etc/UTC                                                                                                    | Date and time zone You can select the time zone to se                                                                                                    |
| ✓ Enable NTP Server                                                                                                    | the Gateway time.                                                                                                    |
| NTP Time Server pool.ntp.org                                                                                                    | You can also enter your own Network time protocol.                                                                                                    |
| Current Gateway Date/Time (UTC): Sat, 03 Dec 2022 19:42:50 GMT<br>Current Gateway Date/Time (GW Timezone): Sat, 03 Dec 2022 19:42:50 GMT<br>Current computer time (UTC): Sat, 03 Dec 2022 20:04:54 GMT<br>SET |                                                                                                    |
| you disable the <b>Enable NTP Server</b> option you will                                                                                                    |                                                                                                    |
| ave the Set Gateway time to you computer time                                                                                                    | Enable NTP Server                                                                                                    |
| otion available, for the Gateway to use your computer                                                                                                    | Set Gateway time to your computer time                                                                                                    |
| ne.                                                                                                    | <ul> <li>Control of the control of the control</li></ul> |

# 2.8 Offline storage

| 🗖 📔 Phantom Gateway | y admin console x +                            |                 |       |    |     | -  | ٥ | × |
|---------------------|------------------------------------------------|-----------------|-------|----|-----|----|---|---|
| ← C @ ▲             | No seguro   192.168.1.112/?#/offlinestorage    |                 | A∿ a∌ | ĩò | ₹_= | (Ĥ |   |   |
| = 🎽 El Phantom      | (589245011)                                    |                 |       |    |     |    | * | ٩ |
| Live state          | Sensor                                         | Collection Time |       |    |     |    |   | * |
| General             | RESET STORAGE<br>Files in long term storage: 0 |                 |       |    |     |    |   | • |
| Collection          |                                                |                 |       |    |     |    |   |   |
| El Analytic         |                                                |                 |       |    |     |    |   | 0 |
| Modbus              |                                                |                 |       |    |     |    |   | + |
| MQTT                |                                                |                 |       |    |     |    |   |   |
| System tools        |                                                |                 |       |    |     |    |   |   |
| Offline storage     |                                                |                 |       |    |     |    |   |   |
| Security            |                                                |                 |       |    |     |    |   |   |
|                     |                                                |                 |       |    |     |    |   |   |
|                     |                                                |                 |       |    |     |    |   |   |
|                     |                                                |                 |       |    |     |    |   | € |
|                     |                                                |                 |       |    |     |    | s | ŝ |
|                     |                                                |                 |       |    |     |    |   |   |

Once the Gateway is configured to send data locally or to the cloud, you can save the data from paired sensors in its memory in case you lose access to the internet or EI-Monitoring. Once the connection is restored, it will send all pending measurements.

# 2.9 Security

| Phantom Gateway      | y admin consol: X +                                       |        | A) 24              | ~           | ~    | -         | 0   | ×        |
|----------------------|-----------------------------------------------------------|--------|--------------------|-------------|------|-----------|-----|----------|
| El Phantom           | (589245011)                                               |        | Α. α <sub>80</sub> | 10          | 2=   | ١ <u></u> | ·   | Q        |
| Live state           | Enable Gateway Console password                           |        |                    |             |      |           |     | +        |
| General              | Change default Self AP WiFi password                      |        |                    |             |      |           |     | •        |
| Collection           | SAVE                                                      |        |                    |             |      |           |     | 10<br>10 |
| El Analytic          |                                                           |        |                    |             |      |           |     | 0        |
| Modbus               |                                                           |        |                    |             |      |           |     | +        |
| MQTT                 |                                                           |        |                    |             |      |           |     |          |
| System tools         |                                                           |        |                    |             |      |           |     |          |
| Offline storage      |                                                           |        |                    |             |      |           |     |          |
| Security             |                                                           |        |                    |             |      |           |     |          |
|                      |                                                           |        |                    |             |      |           |     |          |
|                      |                                                           |        |                    |             |      |           |     | •        |
|                      |                                                           |        |                    |             |      |           |     | ŝ        |
|                      |                                                           |        |                    |             |      |           |     |          |
| Enable Gate          | eway Console password                                     |        |                    |             |      |           |     |          |
| Leaving this blank w | vill keep the current password. With Enable Gateway Conso | le pas | swo                | <b>rd</b> y | ou o | can       | ent | er       |
| Password             | a password to access the Gate                             | eways  | setti              | ngs.        | Alw  | ays       | use | ġ        |
| Confirm passwo       | "Admin" as the user.                                      |        |                    |             |      |           |     |          |

Enable Sensor Encryption

The next time you access the Gateway settings page, you will be asked for your previously registered username and password.

| ssword | Ο |
|--------|---|

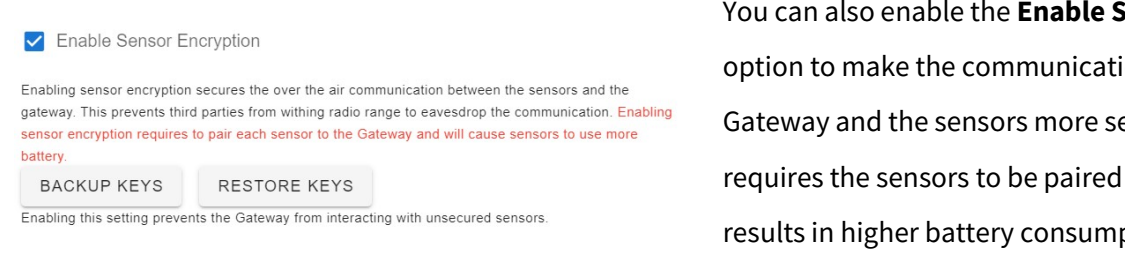

You can also enable the Enable Sensor Encryption option to make the communication between the Gateway and the sensors more secure. This option requires the sensors to be paired to the Gateway and results in higher battery consumption.

Change default Self AP Wi-Fi password allows you to

change the password to connect to the Wi-Fi network emitted by the Gateway.

✓ Change default Self AP WiFi password Leaving this blank will keep the current password. Self AP password Confirm self AP password SAVE

## 3. Gateway 2.0 reset types.

If you need to change the Gateway settings but do not have access to the network to which it is connected, you can reset the Gateway.

While the Gateway is on, insert a paper clip into the hole located to the left of the display. Press and hold the internal Gateway button with the paper clip until the display changes.

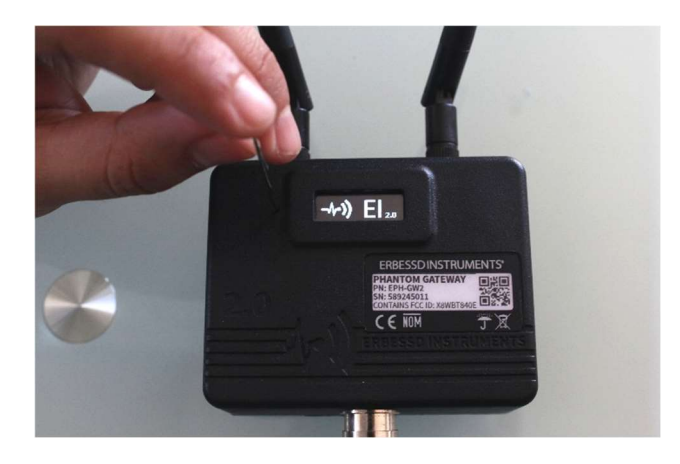

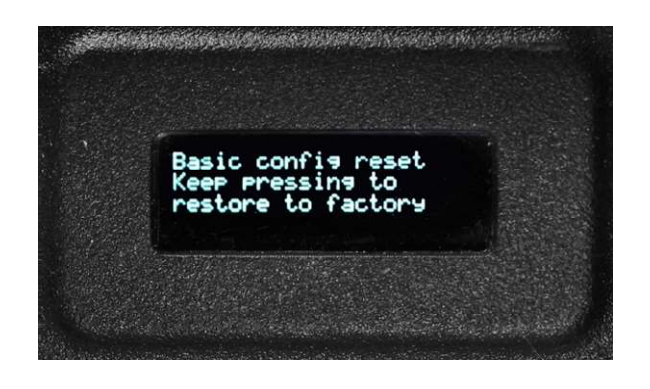

After you see the **Basic config reset** message, continue to press and hold the button for another 10 seconds. The **Factory reset** will be activated.

This reset returns the Gateway to its factory settings.

After approximately 5 seconds, the **Basic Config Reset** screen will appear on the display. If you release the button, the Gateway will restart. This will delete the Wi-Fi network configuration, keeping the sensor configurations.

Then the message **Restarting...** will appear and the Gateway will restart.

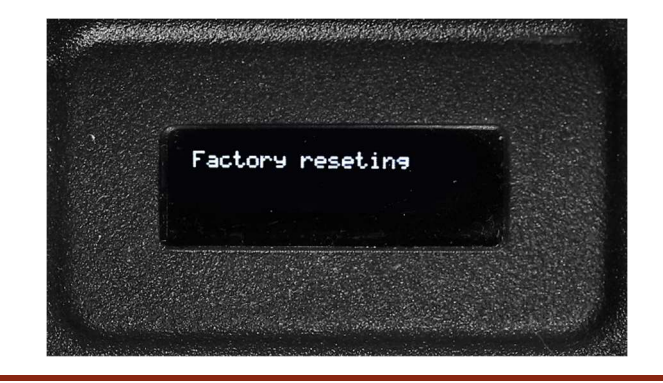